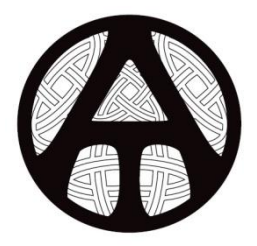

# ALLIED TIME USA AT-3000

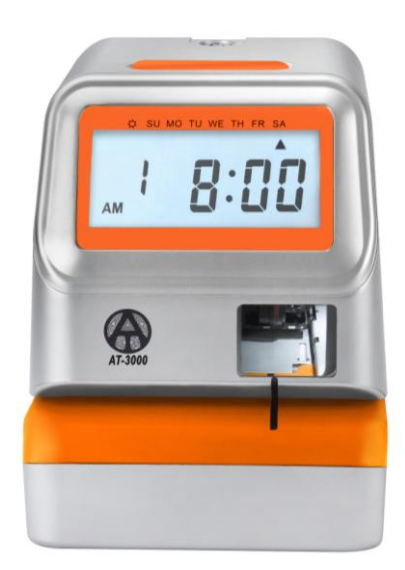

## **USER'S MANUAL**

## 1.0 GENERAL INFORMATION 1.1 Introduction

Thank you for purchasing AT-3000 time recorder. This time recorder is ready to use out of the box. However, depending on your time zone or desired print format, a few changes might be required. We recommend reading this manual before you start using the product.

#### **1.2 Summary of Main Features**

- This Multi-Purpose/Multi-Function Time Recorder can be used as Employee Time Clock or Time/Date Stamp
- Large LCD Display (Date, Hour, Minute, Day of the Week)
- 4 Print Activation Methods: Automatic, Semi-Automatic, Manual, and Combination
- Adjustable Print Position

- Left or Right print option
- Prints in 4 optional languages: English, Spanish, French, or Portuguese
- 20 Pre-set Quick Print Formats
- 13 Preset Message Comments
- 12 or 24-Hour Format
- Regular or 100's Minutes
- Password Protection
- Built-in Backup Battery(optional)

#### 1.3 Opening and Closing the Unit

The cover needs to be removed in order to perform the setup. Insert the key into the top lock and turn the key in the counter-clockwise position to unlock the cover. Lift the cover toward you to remove. Refer to picture below:

~

User's manual

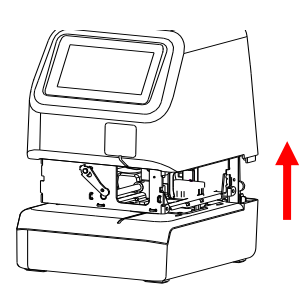

1

To close the unit, replace the cover and push it down. Insert the key into the top lock and turn it clockwise to lock the cover. Refer to picture below:

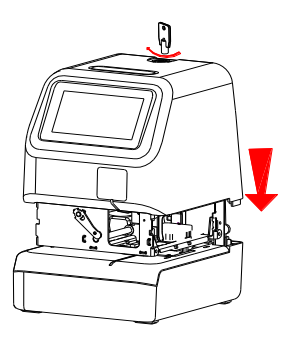

#### **1.4 Power the Unit**

Plug the transformer into the AC outlet. Insert a time card for a sample print.

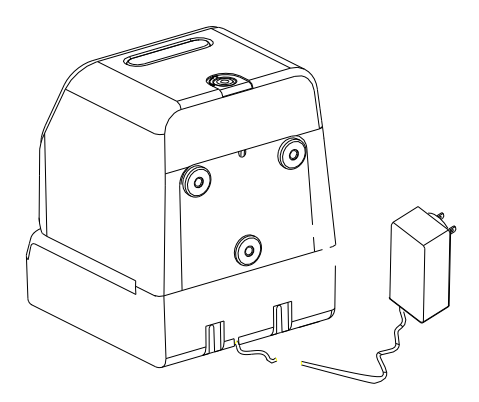

#### **1.5 Adjusting Printing Position**

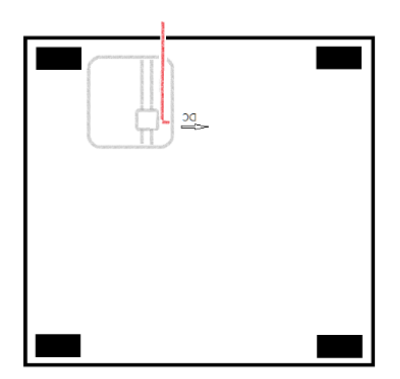

Print position from the card edge is adjustable by pressing and sliding the print position lever located on the right outside bottom of the recorder. Maximum distance from the edge of form to the print line is approximately 1-3/16" (30 mm).

## 2.0 PROGRAM SETTINGS

#### **General Setting Instructions**

Pressing SELECT button will activate programming mode. There are 14 total programming steps, starting with Date setup and ending with Password setup.

Triangle  $\blacktriangle$  on top will point you to the type of program step/setting you are working on. Pressing CHANGE button moves you through available options. Pressing SET button saves the selected option. Pressing SET button again after all the changes are done for desired step exits you out of programming mode. Pressing SELECT button will move you on to the next step.

#### 2.1 Set Date

Press SELECT until  $\blacktriangle$  points at Date.

If YEAR is not correct, press CHANGE to change the year then press SET to save. If YEAR is correct, press SET.

Press CHANGE to change the month, press SET to save.

Press CHANGE to change the day, press SET to save.

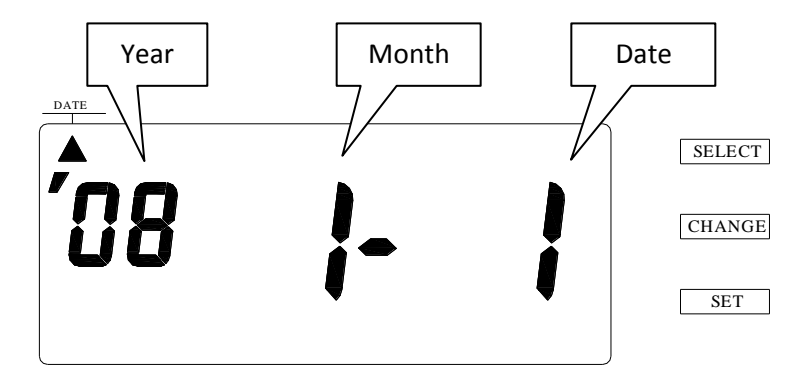

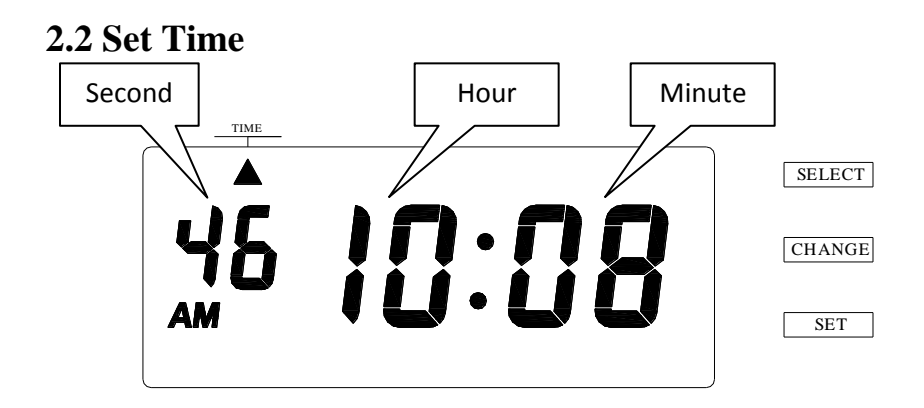

Press SELECT until  $\blacktriangle$  points at TIME.

Press CHANGE to change the Hour, press SET to save, Press CHANGE to change the Minutes, press SET to save.

## 2.3 Change HOUR Display Format (AM/PM or 24:00)

Press SELECT until ▲ points at Hour. Press CHANGE to select 1 for 12 (AM/PM) hour format or 2 for 24 hour format.

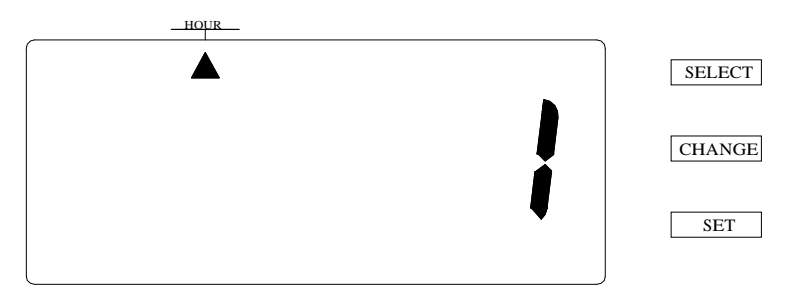

|   | Hour Display Format Options | Display |
|---|-----------------------------|---------|
| 1 | 12Hour                      | PM 3:00 |
| 2 | 24Hour                      | 15:00   |

## 2.4 Print Order Setting

Please refer to the table below for the print order options:

| Number | Format        | Example               |
|--------|---------------|-----------------------|
| 1      | Y.M.D.H.Min.S | '09 DEC 31 AM08:00:00 |
| 2      | M.D.Y.H.Min   | DEC 31 '09 AM08:00    |
| 3      | D.M.Y.H.Min   | 31 DEC '09 AM08:00    |
| 4      | Y.M.D.H.Min   | '09 DEC 31 AM08:00    |
| 5      | M.D.H.Min     | DEC 31 AM08:00        |
| 6      | D.M.H.Min     | 31 DEC AM08:00        |
| 7      | D.H.Min       | 31 AM 08:00           |
| 8      | DOW.D.M.Y     | TH, 31 DEC'09         |
| 9      | DOW.M.D.Y     | TH, DEC 31'09         |
| 10     | DOW.D.H.Min   | TH, 31 AM08:00        |
| 11     | M.D.Y         | DEC 31'09             |
| 12     | Y.M.D.        | '09 DEC31             |
| 13     | M.D.          | DEC31                 |
| 14     | M.D.Y.Msg     | DEC 31 '09IN          |
| 15     | D.M.Y.Msg     | 31 DEC '09IN          |
| 16     | Y.M.D.Msg     | '09 DEC 31IN          |
| 17     | Msg.M.D.Y     | IN DEC 31'09          |
| 18     | Msg.D.M.Y     | IN 31 DEC'09          |
| 19     | Msg.Y.M.D     | IN '09 DEC31          |
| 20     | Msg.D.H.Min   | IN 31 AM08:00         |

The default setting is #4: Y.M.D.H.Min. To change the print order, Press SELECT until ▲ points at PRINT ORDER

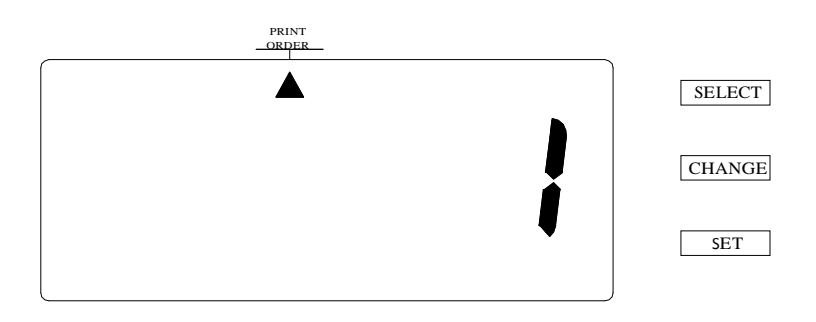

Press CHANGE to select print options from 1-20, Press SET to save.

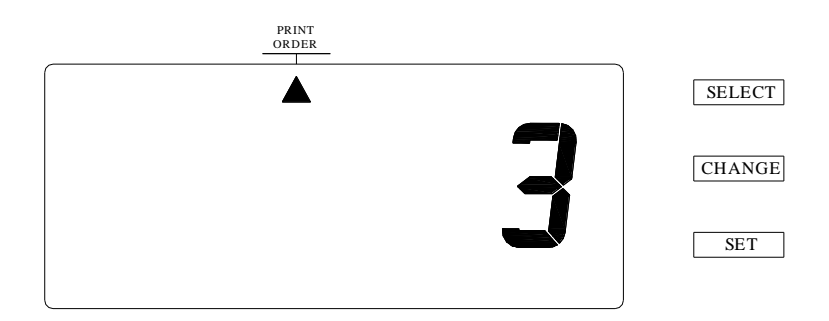

#### 2.5 Setting Hour/Minute Print Formats

The default setting is 12-hour and 1/60 minute formats. To change, Press SELECT until  $\blacktriangle$  points at HOUR MIN.

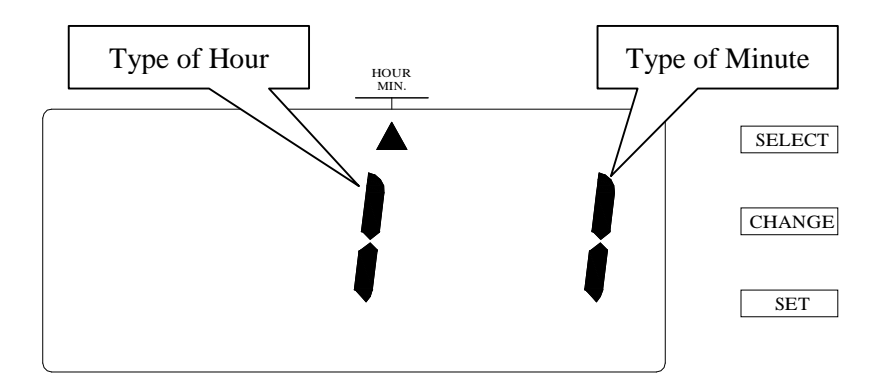

Press CHANGE to select 1 (AM/PM format) or 2 (24 Hr Format) 1 =>12 hours (AM/PM) format 2 => 24 hours format

| Hour Print Format | Print Example |
|-------------------|---------------|
| 12 Hour           | JAN31 PM 3:00 |
| 24 Hour           | JAN31 15:00   |

Press SET to save and at that moment, the flashing digit indicates "Type of Minute". Press CHANGE to set minute print format.

 $\mathbf{1} \Rightarrow 1/60$  minute;  $\mathbf{2} \Rightarrow 1/100$  minute;  $\mathbf{3} \Rightarrow 1/20$  minute;  $\mathbf{4} \Rightarrow 1/10$  minute Please refer to the following table for examples of minute print format

| <b>Minute Print Format</b> | Print Example |
|----------------------------|---------------|
| 1/60 Minute                | AM 08:20      |
| 1/100 Minute               | AM 08.33      |
| 1/20 Minute                | AM 08.30      |
| 1/10 Minute                | AM 08.3       |

Press SET to save.

## 2.6 Set your YEAR Printing Format

The default setting is 2-digit year. To change, Press SELECT until  $\blacktriangle$  points at YEAR DIGIT.

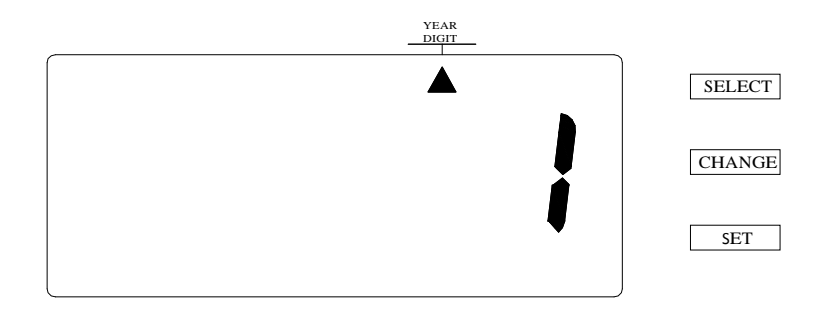

Press CHANGE to set year digit print format.

1 => Two-digit format; 2 =>Four-digit format.

Press SET to save.

| Year Digit Print Format | Print Example |
|-------------------------|---------------|
| 2-digit                 | '09           |
| 4-digit                 | 2009          |

## 2.7 Set Leading Zero Minute Print Format

The default setting disables the leading zero print format. To change, Press SELECT until ▲ points at LEADING ZERO.

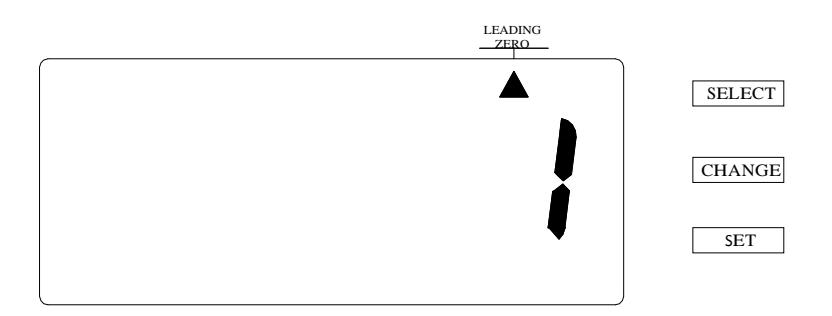

Press CHANGE to set leading zero print format:

1 => Leading zero disabled; 2 => Leading zero enabled Press SET to save.

| Leading Zero Print Format | Print Example |
|---------------------------|---------------|
| Disabled                  | AM 8:00       |
| Enabled                   | AM 08:00      |

## 2.8 Set Print Font Size

Press SELECT until ▲ points at PRINT LENGTH

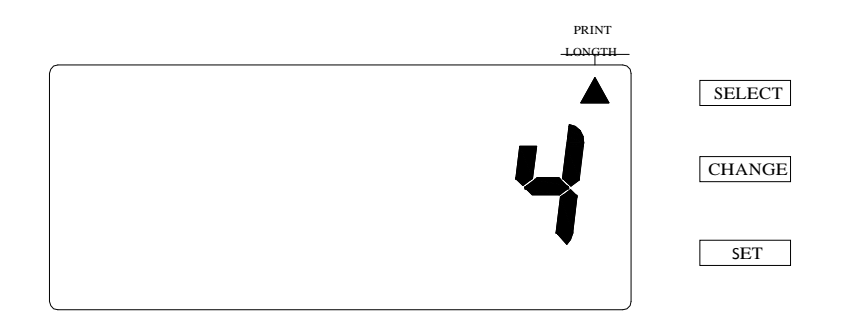

Press CHANGE to set print font size from1 (smallest) to 6 (largest) (review examples below) then press SET to save.

| 1 | JAN 11 pm4:13 | 4 | JAN 11 PM4:13         |
|---|---------------|---|-----------------------|
| 2 | JAN 11 pm4:14 | 5 | <b>JAN 11 pm4</b> :13 |
| 3 | JAN 11 pm4:14 | 6 | JAN 11 M4:12          |

Print Length Examples (1~6)

#### 2.9 Select Print Message

Press SELECT until ▲ points at MESSAGE

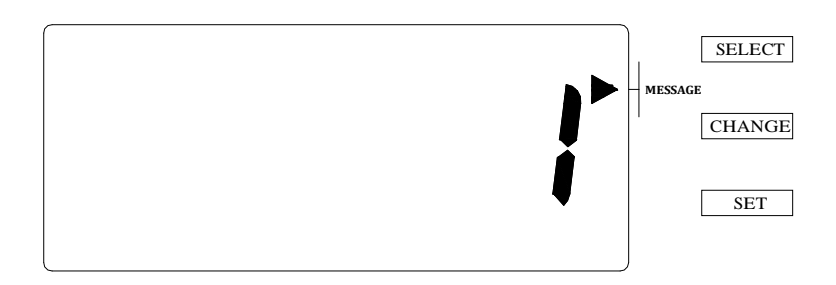

Press CHANGE to choose the desired message (1-13 different message options below). Press SET to save.

| Option | Message        | Option | Message            |
|--------|----------------|--------|--------------------|
| 1      | IN             | 8      | FILED              |
| 2      | OUT            | 9      | VOID               |
| 3      | SENT           | 10     | APR 'D(Approved)   |
| 4      | RCVD(Received) | 11     | CMPL 'D(Completed) |
| 5      | PAID           | 12     | CFMD(Confirmed)    |
| 6      | USED           | 13     | ORIGN(Original)    |
| 7      | FAXED          |        |                    |

\*Note: you must have correct PRINT ORDER selected (step 2.4) in order for the message to print (select one of the options #14 through #20).

## 2.10 Setting Print Direction

The default setting is right print direction. To change, Press SELECT until ▲ points at PRINT DIRECTION.

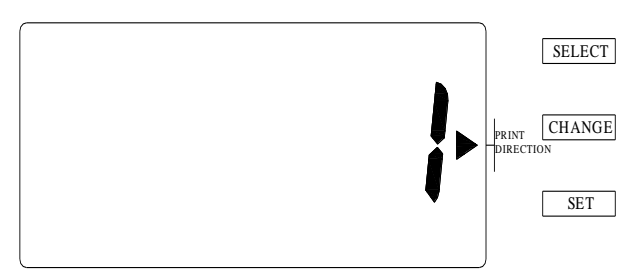

Press CHANGE to set print direction.

1 =>Right Print; 2 =>Left Print. Press SET to save.

| Option | Print Direction Options   |  |
|--------|---------------------------|--|
| 1      | Right-hand margin of form |  |
| 2      | Left-hand margin of form  |  |

## 2.11 Print Activation Methods

The default setting is automatic print activation: the recorder will auto-detect form and print automatically. To change, Press SELECT until ▲ points at PRINT ACTIVATION

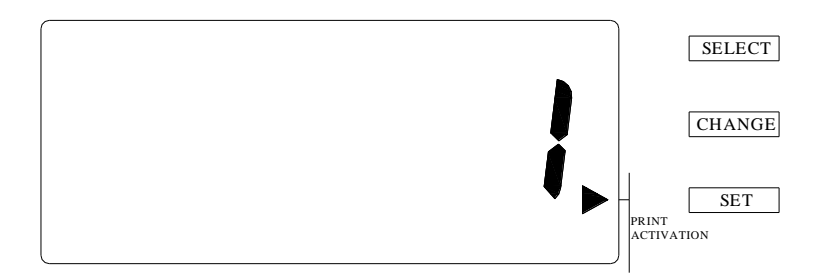

Press CHANGE to set print activation using options 1-4 (see below). Press SET to save.

| Option | Print Method Option                                                                                                    |
|--------|----------------------------------------------------------------------------------------------------|
| 1      | <b>Automatic</b> – Allows recorder to print simply by inserting a card or a piece of paper.                                                                                 |
| 2      | <b>Semi-Automatic</b> – Allows recorder to print by <u>pressing the push bar</u><br><u>only</u> when a card or a piece of paper is inserted <u>and reaches the sensor</u> . |
| 3      | <b>Manual</b> - Allows recorder to print anywhere on a card or a piece of paper by pressing the push bar only. The card or paper does not have to reach the sensor.         |
| 4      | <b>Combination</b> – Allows recorder to print by either pressing the push bar or by inserting a card or a piece of paper.                                                   |

## 2.12 Print Language

Press SELECT until ▲ points at LANGUAGE

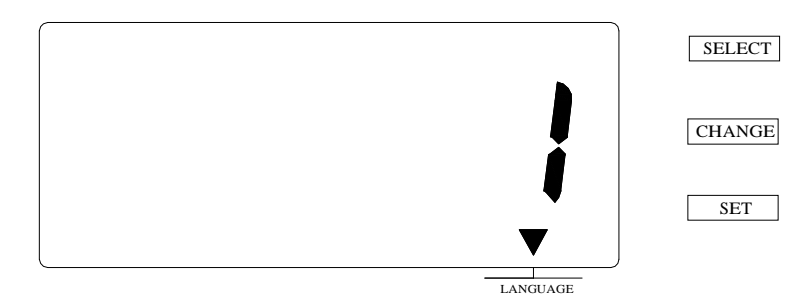

Press CHANGE to change print language (1-4). Press SET to save.

| Option | Language   |
|--------|------------|
| 1      | English    |
| 2      | Spanish    |
| 3      | French     |
| 4      | Portuguese |

#### 2.13 Set Daylight Saving Time (DST) Method

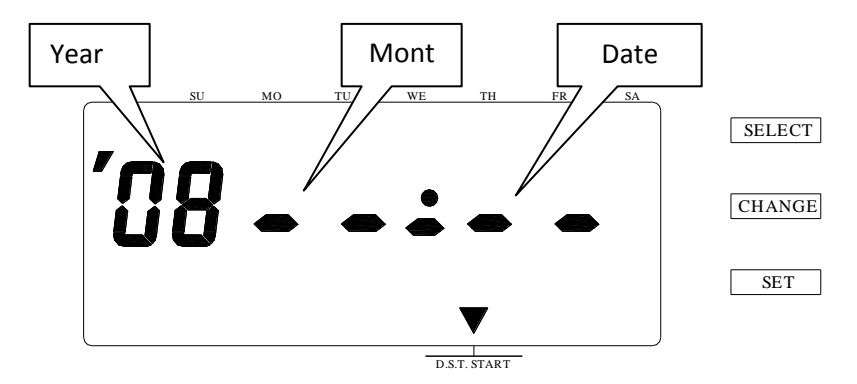

Press SELECT until ▲ points at DST START

Press CHANGE and SET to change DST start date (Ex. 2010 March 14<sup>th</sup>).

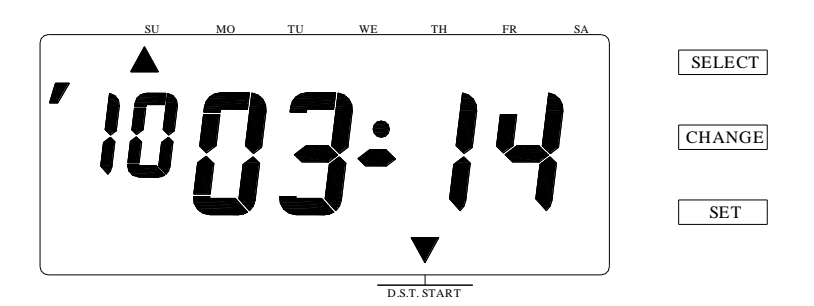

AA: Change the year BB: Change the month CC: Change the date

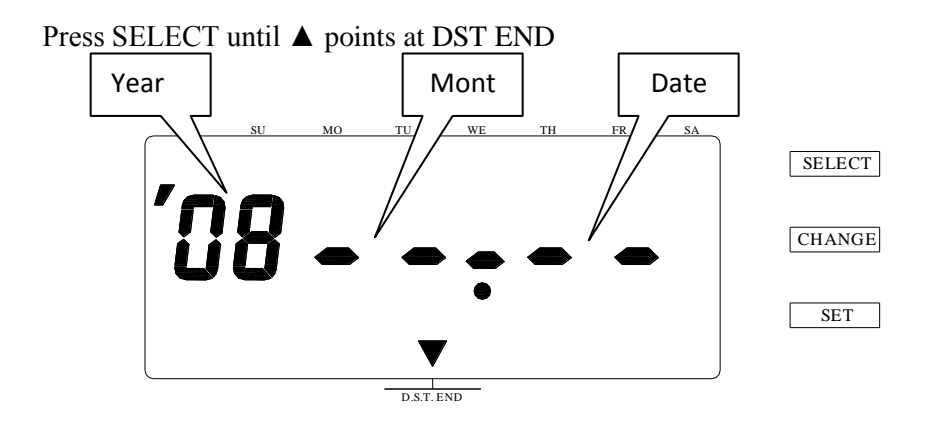

Press CHANGE and SET to Change DST end date (ex. 2010 November 7<sup>th</sup>)

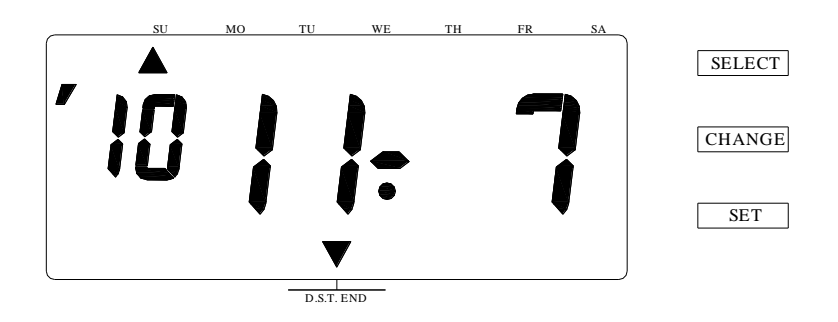

- AA: Change the year BB: Change the month
- CC: Change the date

The following table is provided to you as a reference of the daylight saving start/end dates for the most recent upcoming years:

| YEAR | DST BEGINS 2 AM<br>(2ND SUNDAY IN MARCH) | DST ENDS 2 AM<br>(1ST SUNDAY IN NOVEMBER) |
|------|------------------------------------------|-------------------------------------------|
| 2017 | 12-Mar                                   | 05-Nov                                    |
| 2018 | 11-Mar                                   | 04-Nov                                    |
| 2019 | 10-Mar                                   | 03-Nov                                    |
| 2020 | 08-Mar                                   | 01-Nov                                    |
| 2021 | 14-Mar                                   | 07-Nov                                    |
| 2022 | 13-Mar                                   | 06-Nov                                    |
| 2023 | 12-Mar                                   | 05-Nov                                    |
| 2024 | 10-Mar                                   | 03-Nov                                    |

#### 2.14 Set System Password

Press SELECT until ▲ points at PASSWORD

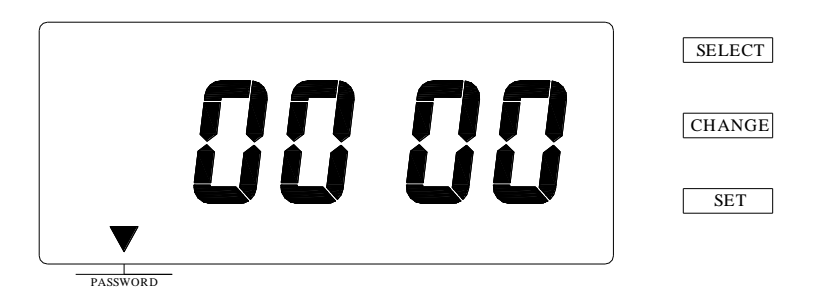

Press CHANGE to set the first 2 digits of the password combination. Press SET then enter the last 2 digits of the password combination. Press SET again to save.

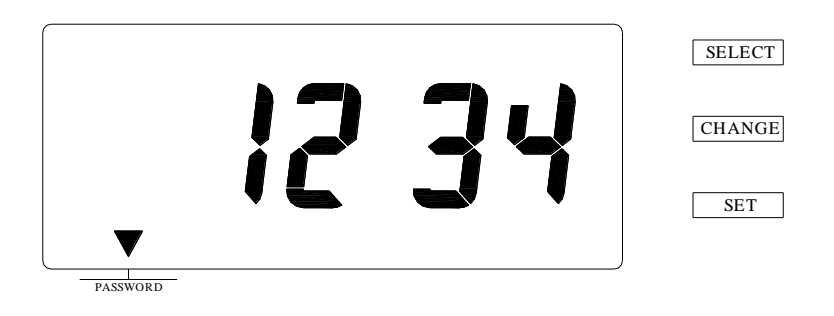

Note: To turn off the password function, set the password to"0000"

## 3.0 Trouble shooting

## **3.1 Error Codes**

| Error No. | Description                                 | Solution                                                                                             |
|-----------|---------------------------------------------|----------------------------------------------------------------------------------------------------|
| E-00      | CPU error                                   | Please contact Allied Time at 888-860-2535                                                           |
| E-01      | Back-up battery needs to<br>Be replaced     |                                                                                                    |
| E-05      | Card is not detected                        | Insert card correctly                                                                                |
| E-30      | Printer motor or home position sensor error | Make sure ribbon cassette is<br>Correctly installed                                                  |
| E-38      | Printer head motor or<br>sensor error       | Press the push bar                                                                                   |
| E-40      | Incorrect Password                          | Enter the correct password                                                                           |
| E-49      | Incorrect setting entered                   | Refer to manual on the page<br>related to the item you want to<br>set and enter correct setting data |

## 3.2 Q. &A.

#### Q: The display (or part of it) does not work.

- A: Possible Causes:
- 1) Motherboard is defective.
- 2) The LCD display is defective.

Correction: Contact Allied Time at 888-860-2535.

#### Q: What is the standard warranty on time clocks?

A: The standard warranty on a time clock is a period of 1 year from date of original purchase. However, there are things that the warranty does not cover. Please refer to the last page for Warranty terms and conditions.

#### Q: Device cannot be turned on. Is it a defective product?

A: Please make sure the power adapter is plugged into the outlet and into the device. If the device still cannot be turned on after the power adapter is correctly plugged, please contact Allied Time Support Team at 888-860-2535.

## Q: How do I get replacement parts such as ribbon cassette or back-up battery?

**A:** Please visit our website: <u>www.alliedtime.com</u> or contact us at 888-860-2535 to get information about ordering replacement parts.

## WARRANTY

#### **Terms and Conditions:**

- 1. Allied Time offers 1-year limited warranty for any defects in material or workmanship. Please note that wear-and-tear items such as power adapters, batteries, ribbons, time cards, print heads, and motors are excluded from warranty.
- 2. This warranty is only valid when the product is purchased from Allied Time or from an authorized dealer or reseller.
- 3. Allied Time provides 90 days of technical support by phone, chat or email. After 90-days, support is only available by chat or email (sales@alliedtime.com).
- 4. The following is not covered by Allied Time warranty:
  - a. Any defect that is caused by accident, abuse, neglect, shock, fire, flood, excessive heat or humidity, electrostatic discharge, improper installation, operation, maintenance or modification, and commercial use.
  - b. Any defect that is caused by not following the instructions in the user's manual
  - c. Any defect that is caused by misuse of power source and improper accessories installation.
  - d. Data restore and/or backup
  - e. Any product whose seal and/or serial number is tampered with after purchase.
  - f. Shipping and handling fees.
- 5. Extended Warranty is available on selected models, please visit <u>www.alliedtime.com</u> or contact us 888-860-2535x1 for more information.

## 4.0 Ribbon Change/Battery Installation Instructions

## 4.1 Replacing the Ribbon Cassette

1. Remove cover case (refer to instructions on page 2).

2. Hold the ribbon cassette by its tab and pull the ribbon cassette straight out to remove it as shown in the image below:

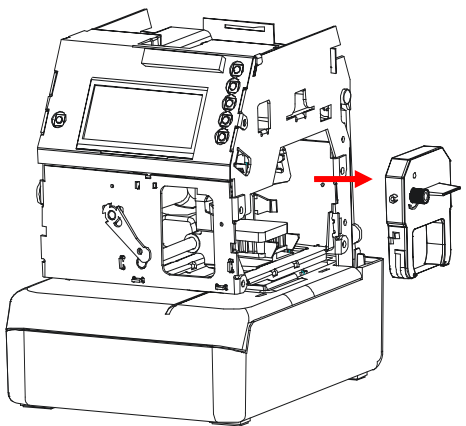

Removing Ribbon Cassette

3. Turn the knob of the new ribbon cassette in the direction of the arrow (clockwise) to tighten the ribbon as shown in the image below

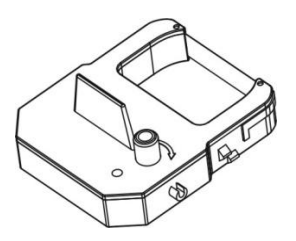

Tightening Ribbon Cassette Tape

4. Install the new ribbon cassette inside the unit as shown in the image below: push the ribbon cassette until it snaps into position. Turning the knob on the ribbon cassette may make installation easier.

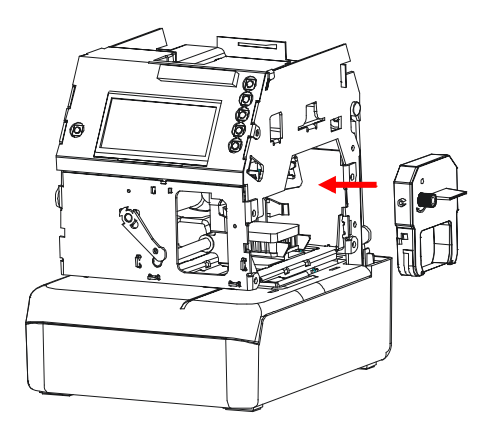

Installing the New Ribbon Cassette

NOTE: Install the ribbon cassette so that the ribbon tape is between the print head and the ribbon mask, as shown in the image below. *Printing will not function properly if the ribbon is placed behind the ribbon mask.* 

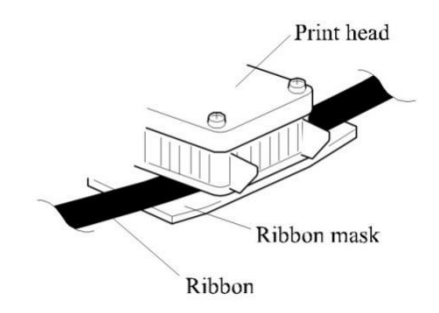

5. Turn the knob of the ribbon cassette in the direction of the arrow to tighten the ribbon.

6. Close the unit (refer to instructions on page 3).

#### 4.2 Installing Backup Battery Pack

- 1. Remove the Top Cover (refer to instructions on page 2).
- 2. Remove the Back Cover.

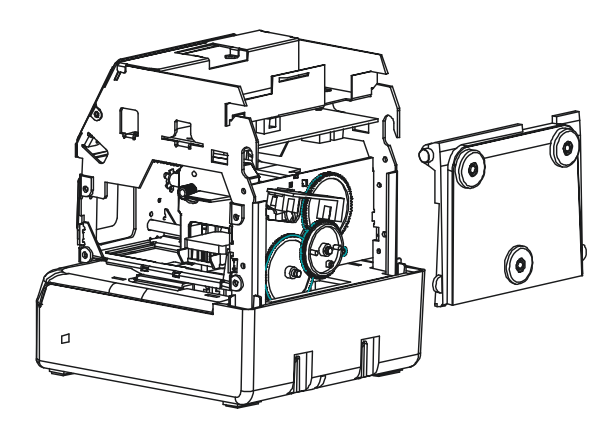

3. Connect battery female plug to male plug (CON8) and place battery on battery shelf.

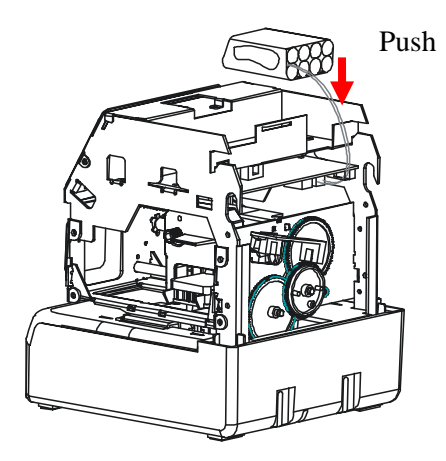

4. Replace the Back Cover, and Close the unit.